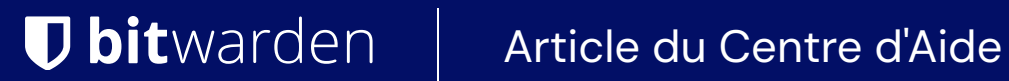

# PASSWORD MANAGER > VAULT BASICS

# Collections

Afficher dans le centre d'aide: https://bitwarden.com/help/about-collections/

# **D** bit warden

## Collections

Les collections rassemblent des identifiants, des notes, des cartes de paiement et des identités pour un partage sécurisé depuis une organisation. Pensez aux collections comme des équivalents d'organisation aux dossiers, avec quelques différences clés :

- Les organisations contrôlent l'accès aux éléments possédés par l'organisation en attribuant des utilisateurs ou des groupes à des collections.
- Les éléments appartenant à l'organisation doivent être inclus dans au moins une collection.

### Créez une collection

### **∂** Tip

Créer une collection, comme de nombreuses tâches de gestion d'organisation, **ne peut être fait que depuis l'application web du** gestionnaire de mots de passe.

Les membres de l'organisation disposant d'une autorisation de gestion des collections peuvent créer des collections. Pour créer une collection :

1. Connectez-vous à l'application web Bitwarden, sélectionnez le bouton + Nouveau, et choisissez Collection dans le menu déroulant :

| D Password Manager        | All vaults                                                                                                |                                       | + New 🗱 🛑      |
|---------------------------|----------------------------------------------------------------------------------------------------|---------------------------------------|----------------|
| Vaults                    |                                                                                                    |                                       | 🕲 Login        |
| 🖉 Send                    |                                                                                                    |                                       | i Identity     |
| $\ll$ Tools $\qquad \sim$ | Q Search vault                                                                                            | Visa, *4242                           | My Or D Note : |
| ₩ Reports                 | <ul> <li>✓ All vaults</li> <li>△ My vault</li> <li>☑ My Organiza :</li> <li>→ New organization</li> </ul> | My Mailing Address       Brett Warden | Mo Folder :    |
|                           | T New organization                                                                                        |                                       |                |

Créer une nouvelle collection

2. Dans l'**onglet Informations de la collection**, donnez à votre **Nom** de collection, choisissez l'**Organisation** à laquelle elle devrait appartenir, et, éventuellement, sélectionnez une collection pour imbriquer cette collection en dessous.

Ω Tip Le champ Id externe n'est pertinent que si vous utilisez Connecteur de répertoire.

- 3. Dans l'**onglet** Accès, attribuez l'accès à tout membre existant ou groupe. Pour chaque sélection, attribuez le niveau approprié d'autorisation. En tant que créateur de la collection, vous aurez l'autorisation de gérer.
- 4. Sélectionnez Enregistrer pour terminer la création de votre collection.

Les membres de l'organisation ayant accès à la console Admin peuvent également créer des collections à partir de là. Votre capacité à créer des collections à un endroit, aux deux endroits ou à aucun est déterminée par l'organisation.

# **D** bitwarden

### **Collections imbriquées**

Les collections peuvent être imbriquées afin de les organiser logiquement dans votre coffre :

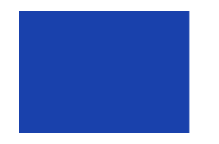

Collections
 Default collecti...
 Nested Coll...

Collection imbriquée

Les collections imbriquées sont **uniquement à des fins d'affichage**. Ils n'hériteront pas des éléments, de l'accès ou des autorisations de leur "collection" parente.

Pour créer une collection imbriquée, suivez les étapes ci-dessus et sélectionnez une collection parente dans le menu déroulant **Imbriquer** la collection sous .

#### (i) Note

La recherche à l'intérieur d'une collection "parent" n'inclura pas les éléments des collections imbriquées à l'intérieur comme résultats de recherche potentiels. Pour plus d'informations, voir rechercher dans votre coffre.

### Gérer une collection

Vous pouvez constater que vous devez ajouter ou supprimer des utilisateurs ou des groupes d'une collection, ou la supprimer entièrement. Ces actions peuvent être effectuées depuis la vue des Coffres en sélectionnant la collection et en utilisant le bouton 🗸 :

| <b>D</b> Password Manager | My Organization vault                                                                                    | + New 🗰 🛑                                             |
|---------------------------|----------------------------------------------------------------------------------------------------|-------------------------------------------------------|
| 🗇 Vaults                  | $\Box$ Company Collection $\sim$                                                                         |                                                       |
| ✓ Send                    |                                                                                                    | Edit info                                             |
|                           | FILTERS ⑦ All 卷                                                                                          | Access Owner :                                        |
| $\ll$ Tools $\sim$        | · · · · · · · · · · · · · · · · · · ·                                                                    | Delete                                                |
| <b>≅</b> Reports          | Search colle                                                                                             | ed Collection My Organiz                              |
| Settings                  | <ul> <li>✓ All vaults</li> <li>△ My vault</li> <li>△ My Organiza :</li> <li>✓ Naw constraints</li> </ul> | pany Credit Card     My Organiz       *4242     *4242 |
|                           | + New organization  Shar usern  ✓ All items  Say Envorites                                               | ed Login<br>ame My Organiz                            |
|                           | Correction                                                                                               |                                                       |

Gérer une collection

Les utilisateurs ayant accès à la console Admin peuvent également le faire en ouvrant la collection à partir de là.

# **D** bit warden

#### (i) Note

La suppression d'une collection **ne** supprimera pas les éléments du coffre inclus dans celle-ci. Lorsqu'une collection est supprimée, les éléments du coffre seront déplacés vers le filtre 🗖 **Non attribué**, accessible depuis le coffre de l'organisation.

#### Déplacez un élément entre les collections

Les utilisateurs ayant accès à plusieurs collections au sein de votre organisation peuvent déplacer un élément de coffre d'une collection à une autre, ou ajouter un élément de coffre à plusieurs collections. Contrairement à la création d'une collection, cela peut être fait à partir de n'importe quelle application Bitwarden :

### ⇒Coffre web

Pour déplacer un élément entre les collections :

- 1. Sélectionnez le : Options menu pour l'élément à déplacer.
- 2. Sélectionnez 🗖 Collections à partir du menu déroulant.
- 3. Sélectionnez la ou les collection(s) pour ajouter ou déplacer l'élément et sélectionnez Enregistrer.

#### ⇒Extension de navigateur

Pour déplacer un élément entre les collections :

- 1. Ouvrez l'élément et sélectionnez Éditer.
- 2. Sur l'écran Éditer l'élément, sélectionnez Collections.
- 3. Sélectionnez la ou les collection(s) pour ajouter ou déplacer l'élément et sélectionnez Enregistrer.
- 4. De retour sur l'écran d'édition de l'élément, sélectionnez à nouveau Enregistrer.

#### ⇒Mobile

Pour déplacer un élément entre les collections :

- 1. Ouvrez l'élément et appuyez sur Éditer.
- 2. Appuyez sur l'image :, puis sur le menu **Options** et appuyez sur **Collections**.
- 3. Touchez la ou les collection(s) pour ajouter ou déplacer l'élément et touchez Enregistrer.
- 4. De retour sur l'écran d'édition de l'élément, appuyez à nouveau sur Enregistrer.

### ⇒Ordinateur

Pour déplacer un élément entre les collections :

- 1. Ouvrez l'élément et sélectionnez l'icône 🖉 Éditer.
- 2. Sur l'écran d'édition de l'élément, sélectionnez Collection.
- 3. Sélectionnez la ou les collection(s) pour ajouter ou déplacer l'élément et sélectionnez l'icône Enregistrer.

# **D** bit warden

## ⇒CLI

Pour changer la/les collection(s) d'un élément depuis le CLI, utilisez la commande éditer. En savoir plus.

### Paramètres de collection

Les propriétaires d'organisation peuvent configurer les comportements de collection pour mieux répondre aux besoins de leur organisation à partir de l'écran **Paramètres** → **Informations sur l'organisation**. En savoir plus.